### **Data Variance Report**

Actuals Vs Estimates Activity Indicator Report Measurement Device Register

GHG Inventory Report

Organisation and Asset Tota Usage/Cost

Interactive Inventory

Portfolio Repor

All Reports...

Admin

To run the Data Variance Report, select 'All Reports' from the Reports menu

Zero Data Report

### Analysis Apportioning Usage Data Variance Report

Inter

Us

N

Direct pata Entry via Email (DDEVE) Log

ve Inventory Report

### · NGER

ivity Data Report

archy Report

Then, select the Data Variance Report from the "Analysis" group Actuals Vs Estimates (with Org Hierarchy)

Organisation and Asset Total Usage/Cost

Organisation Hierarchy Monthly Usage by Pedigree

Asset Hierarchy Monthly Usage

Combined View

Monthly Asset Direct Data Report

Supplier Device Asset by Month Report

#### Usage - Totals

GHG Inventory Report

Multi-comparison

Profile Chart

Activity Indicator Report

Monthly Quantity Cost CO2e

#### Solar Report

Asset Attributes Register

Measurement Device Register

Measurement Device Attributes Register

Organisation Register

Organisation Attributes Register

Relationship Register

Relationship Attributes Register

Relationship Person Register

Asset / Relationship Attributes

#### For Upload

Attributes Extract

Person Type Extract

Dashboard

Configure Dashboard

Report Content

Find Report Content

Add FRD Report Content

Water and Energy Performance Report

Monthly Water and Energy Performance Report

Public Environment Report

Waste Report

IP Admin Reports

Portfolio Reports

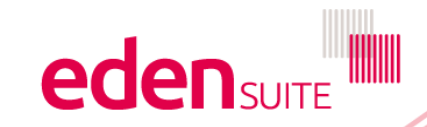

https://dse.edensuite.com.au/CarbonInsight/rest/controller/reports/solarReport

# **Data Variance Report**

#### **Data Variance Report**

• Report showing assets and their total for the specified month range plus the range 12 months earlier, per activity, with the calculated variance %. The variance is flagged if it exceeds the specified variance alert level.

Device names are listed for those devices linked to each asset that received data for the activity in the specified month range.

Values are calculated from the periodic activity data ACTUALS e.g. not including aggregated or apportioned data.

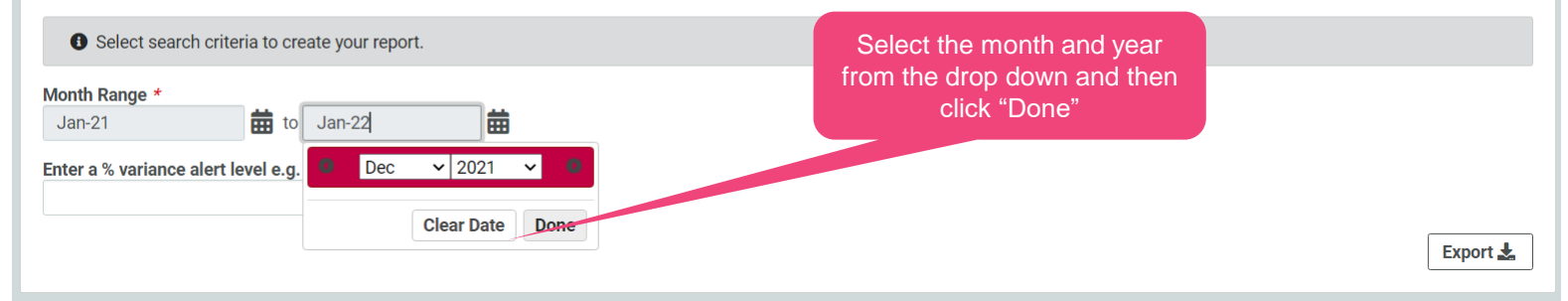

#### Data Variance Report Enter the variance you want highlighted in the export report e.g. anything more than Report showing assets and their total for the specified month range plus the range 12 The variance is flagged if it exceeds the speciifed variance alert level. 45% higher or lower than the same period a year ago Device names are listed for those devices linked to each asset that received data for the Values are calculated from the periodic activity data ACTUALS e.g. not including or apportioned data. Click "Export" to export the Select search criteria to create your report. report to Excel Month Range \* 曲 Jan-21 🗰 to 🛛 Dee Enter a % variance alert level e.g. 20.5 \* 45 Export 📩

# **Data Variance Report**

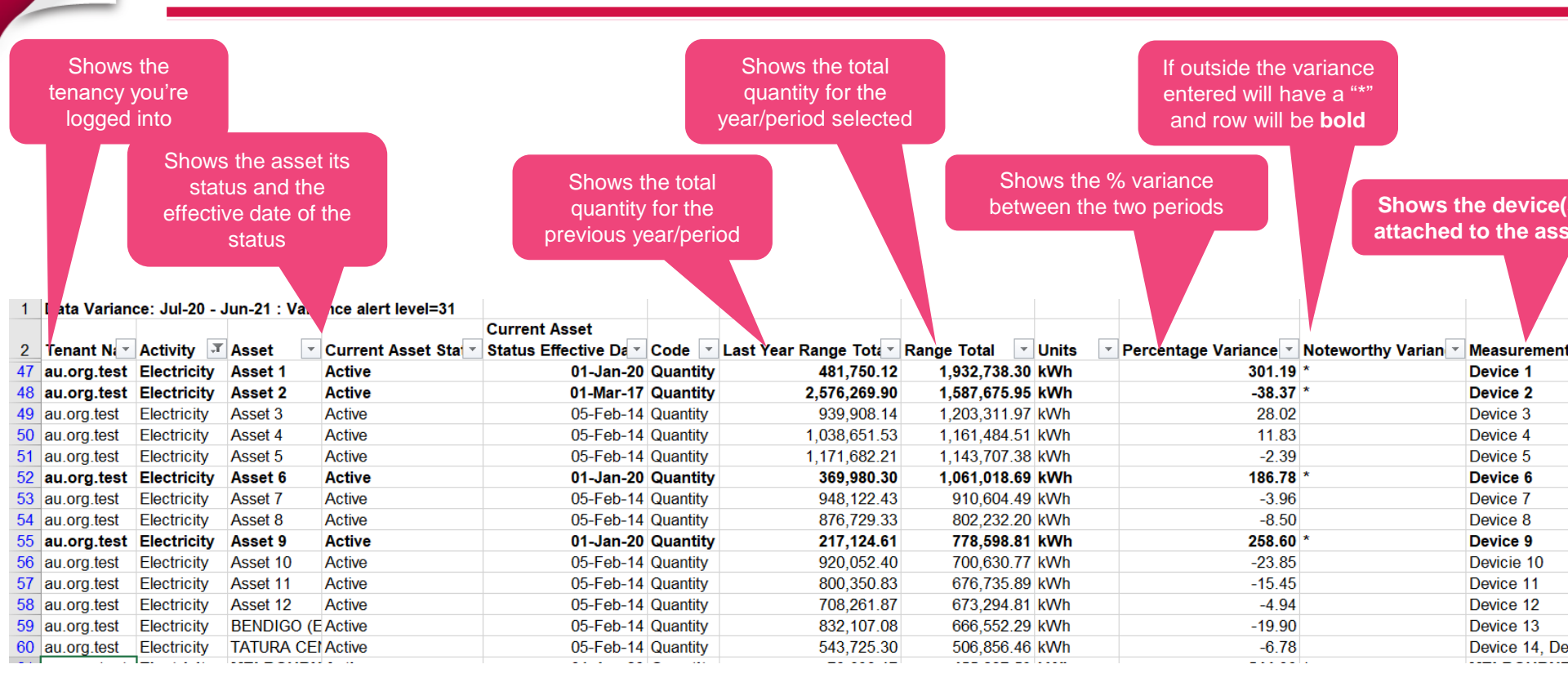

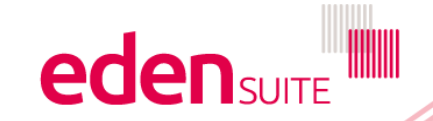